## PRS 5: How to run a PRS lesson quiz

This will show you how to run a PRS lesson in a participatory mode (not self-paced) mode.

Step 1: Open up PRS and click on Collect Responses.

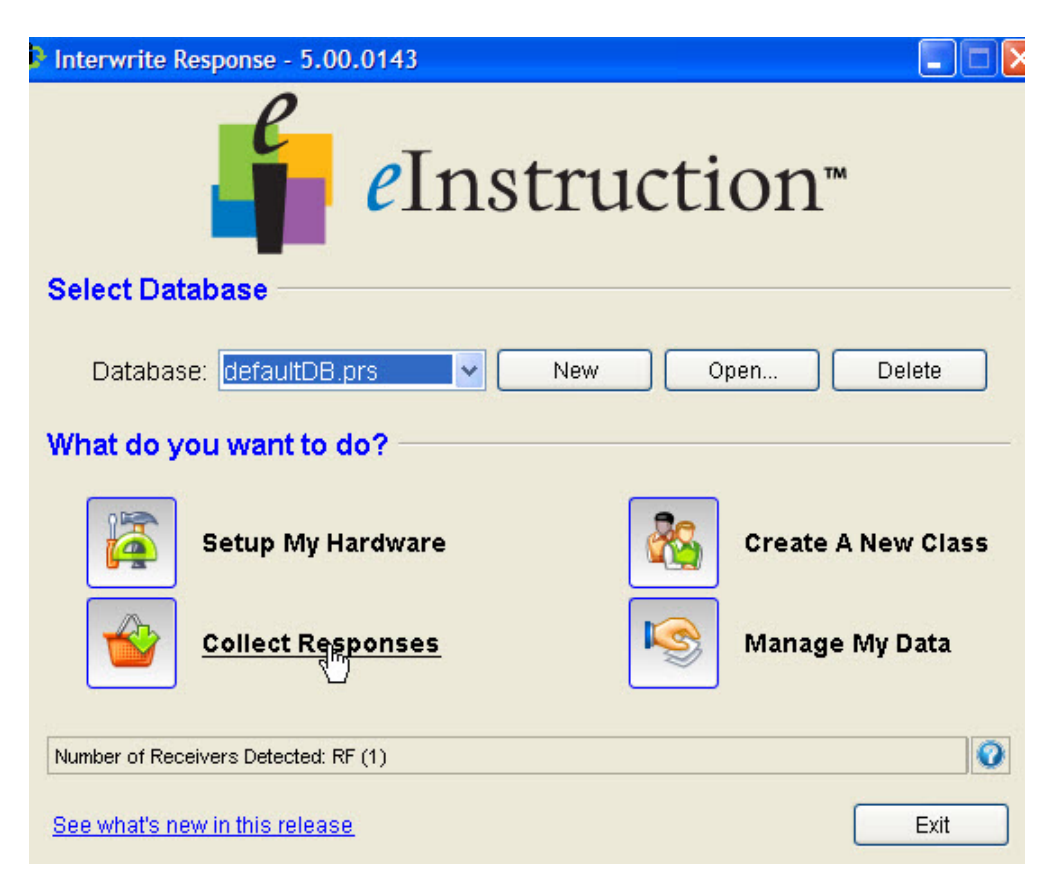

- **Step 2:** When the window opens, select **Participation** for *Type*.
- Step 3: For Lesson type, put Response Lesson.

| Collect Responses - New Session |                             | × |
|---------------------------------|-----------------------------|---|
| 1.1.1                           |                             |   |
| Name:                           | Biology (8/8/08 3:11:00 PM) |   |
| Class:                          | Biology 🗸                   |   |
| Subject/Section:                | section 1 💌                 |   |
| Туре:                           | Participation 👻             |   |
| Lesson Type:                    | Response Lesson 🗸 🗸         |   |
|                                 |                             |   |
| OK Cancel                       |                             |   |

Step 4: Click on the PRS Lesson you want to initiate.

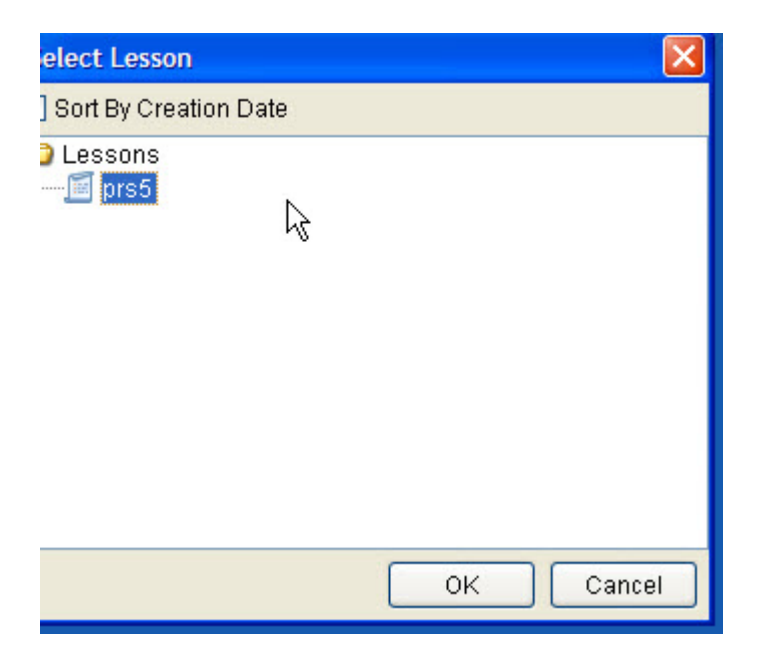

## **Step 5:** The Lesson bar pops-up.

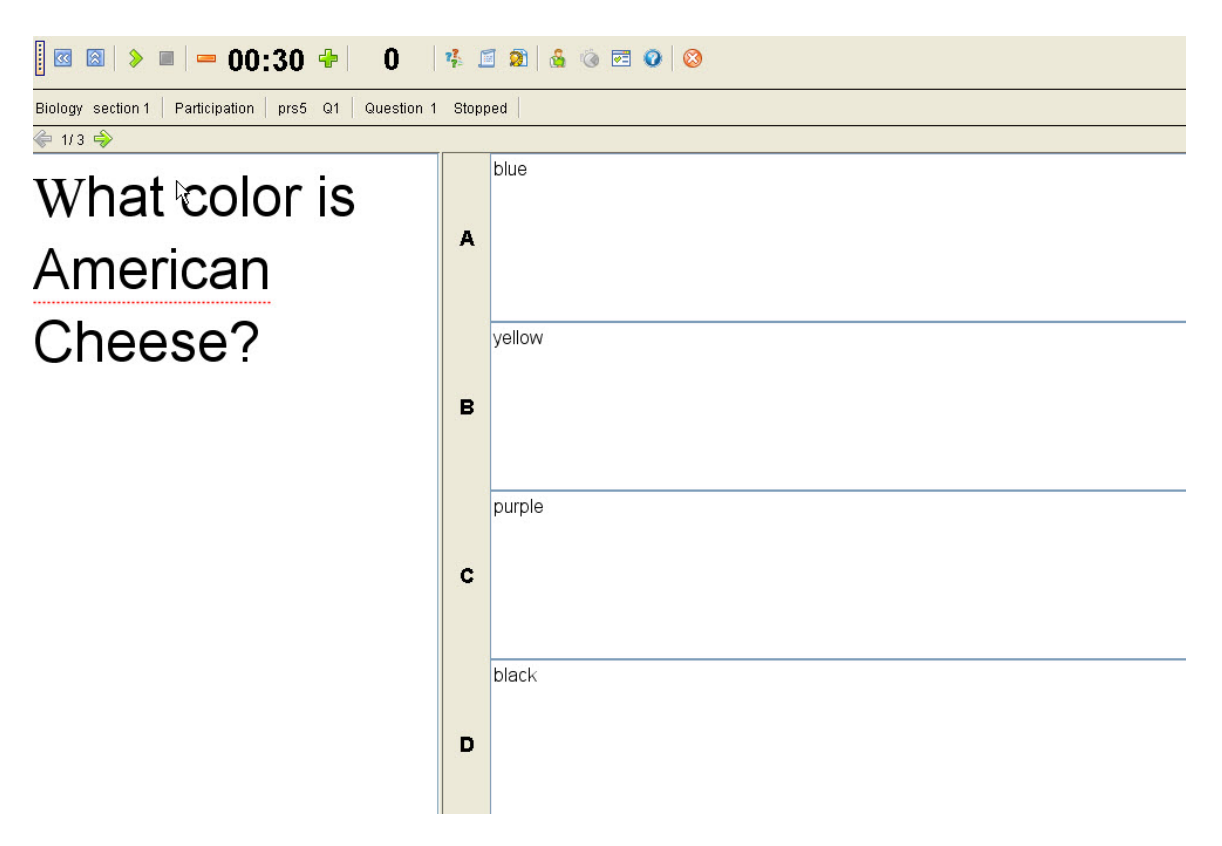

- **Step 6:** Hit the play button to start each question. Use the arrows to advance to the next question.
- Step 7: After you stop the last question, hit the Close Session button when finished.